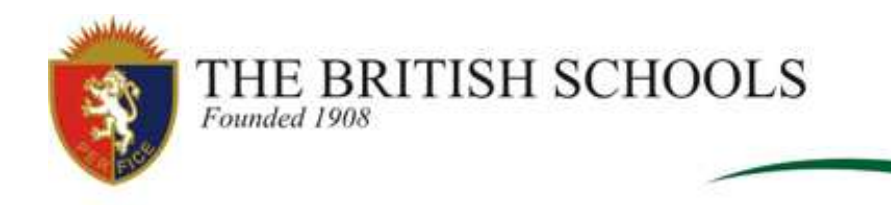

Dear Parents,

We would like to welcome you to The British School's Virtual Learning Environment; "Schoology".

A Virtual Learning Environment (VLE) is a set of systems for delivering learning materials to students via the web. These systems include assessment, student tracking, collaboration and communication tools.

Parents will need to sign up for Schoology to view their child's activity. The table below explains how:

| Parents - How to Sign Up for Schoology |                                   |                                                                                                    |  |  |
|----------------------------------------|-----------------------------------|----------------------------------------------------------------------------------------------------|--|--|
| Step 1                                 | Parent Access Code                | This will be emailed to you during the week commencing 11 <sup>th</sup> May.                                                                                                    |  |  |
| Step 2                                 | Navigate to the Schoology website | https://www.schoology.com                                                                                                    |  |  |
| Step 3                                 | Sign up for Schoology             | <ul> <li>In the top right corner of the screen, click the 'Sign Up' button.</li> <li>Select 'Parent' from the options.</li> <li>Enter your personal 'Parent Access Code' previously emailed to you by the School.</li> <li>Enter your name, email address, and password*.</li> <li>Once you log in, you will be able to browse your child's activities by selecting your child's name from the top right dropdown.</li> <li>These instructions are included in the attached pdf document. (Please note that you will need to use the +Add Child option for each child that you have in School)</li> <li>*This Sign Up information is different from that used for Ecademicus. The School is working towards unifying this information so that, in the future, parents will use the same username and password for Schoology and Ecademicus.</li> </ul> |  |  |

| Additional  | A video in English about the features of Schoology can be viewed at:                                                                                                    |  |
|-------------|----------------------------------------------------------------------------------------------------|--|
| Information | <u>https://www.youtube.com/watch?v=88b0Zcy-Mjw</u>                                                                                                    |  |
|             | <ul> <li>The link below shows you how to:</li> <li>create an account.</li> <li>personalise your profile.</li> <li>find your child's calendar and assignments.</li> <li>set up a Schoology email digest, to receive weekly personalised emails of your child's activities, and other features.</li> <li><u>https://support.schoology.com/hc/en-us/articles/201000873-Parent-Guide</u></li> </ul> |  |

Should you have any questions relating to Schoology, please send an email to Graciela Cardozo at <u>gcardozo@british.edu.uy</u>.

Kind Regards,

Graciela Cardozo Director of Learning: Innovation and Information

Estimados Padres:

Con mucho agrado les brindamos la bienvenida a "Schoology", el Entorno Virtual de Aprendizaje de The British Schools.

Un Entorno Virtual de Aprendizaje (EVA) es una serie de sistemas de entrega de materiales de aprendizaje para los alumnos a través de la web. Estos sistemas incluyen: evaluaciones, posibilidad de hacer un seguimiento del alumno, así como herramientas de colaboración y comunicación.

Los padres tendrán que registrarse en Schoology para ver la actividad de los hijos; el siguiente cuadro explica cómo hacerlo.

| Procedimiento para que los Padres se Registren en Schoology |                          |                                                             |  |  |
|-------------------------------------------------------------|--------------------------|-------------------------------------------------------------|--|--|
| Paso 1                                                      | Código de Acceso para    | Este código les será enviado por correo electrónico durante |  |  |
|                                                             | Padres                   | la semana que se inicia el 11 de mayo.                      |  |  |
| Paso 2                                                      | Navegar en la página web | https://www.schoology.com                                   |  |  |
|                                                             | de Schoology             |                                                             |  |  |

| Paso 3                   | Registrarse en Schoology                                                                                                    | <ul> <li>En la esquina superior derecha de la pantalla, hacer click donde dice "Iniciar Sesión".</li> <li>Seleccionar la opción "Padre".</li> <li>Ingresar el "Código de Acceso como Padre' que le fuera enviado por el Colegio.</li> <li>Ingresar su nombre, dirección de correo electrónico, y contraseña*.</li> <li>Una vez efectuado el log in, usted ya podrá explorar las actividades de su hijo seleccionando el nombre de su hijo del menú desplegado a la derecha superior de la pantalla.</li> <li>Estas instrucciones están incluidas en el documento pdf adjunto. (Solicitamos tener en cuenta que en caso de tener más de un hijo en el Colegio, se deberá utilizar la opción +Agregar Hijo).</li> <li>*La información del Registro es distinta a la utilizada para</li> </ul> |  |
|--------------------------|----------------------------------------------------------------------------------------------------|----------------------------------------------------------------------------------------------------|--|
|                          |                                                                                                    | Ecademicus. El Colegio esta trabajando para unificar esta<br>información, y de esta manera, en el futuro los padres<br>puedan utilizar los mismos datos de usuario y contraseña                                                                                                    |  |
| lu forma o i é n         | Increased a significate light                                                                                                    | en Schoology y en Ecademicus.                                                                                                    |  |
| Información<br>Adicional | Ingresando al siguiente link pueden acceder a un video en inglés sobre las características de Schoology:<br>https://www.youtube.com/watch?v=88b0Zcy-Mjw                                                         |                                                                                                    |  |
|                          | <ul> <li>El link que se muestra a continuación es una guía en el procedimiento de:</li> <li>crear una cuenta.</li> <li>personalizar su perfil.</li> <li>encontrar el calendario y tareas de su hijo.</li> </ul> |                                                                                                    |  |
|                          | <ul> <li>establecer un resumen de los correos electrónicos de Schoology, para recibir<br/>correos semanales personalizados de las actividades de su hijo, además de otras<br/>características.</li> </ul>       |                                                                                                    |  |
|                          | https://support.schoology.com/hc/es/sections/200216553-Padres                                                                                                    |                                                                                                    |  |

En caso de surgir consultas acerca de Schoology, solicitamos tengan a bien enviar un correo electrónico a gcardozo@british.edu.uy.

Atentamente,

Graciela Cardozo Directora de Aprendizaje: Innovación e Información

Examinations of the University of Cambridge and International Baccalaureate Organisation. Member of Council of International Schools.

## ADMINISTRATION

adm@british.edu.uy www.british.edu.uy Tel: (598) 26003421 Ext. 111 Fax: (598) 2601 6338 Máximo Tajes 6421 11500 Montevideo, Uruguay